#### ABSTRAK

Banyak Perusahaan atau individu yang bekerja dalam pembuatan proyek (*Project Based*), tetapi banyak dari pengelola proyek yang tidak mengelola proyek tersebut dengan baik, bahkan tanpa pengelolaan sama sekali dan membiarkan proyek tersebut mengalir apa adanya. Maka dari itu, sangat diperlukan suatu panduan dan metode yang tepat untuk mendukung pengelolaan suatu proyek sistem informasi. Untuk mengatasi permasalahan tersebut dibuat sebuah *Web Application* untuk mengatur sistem tersebut. Dengan diterapkannya sistem *management* ini diharapkan dapat menjawab permasalahan yang ada, karena di dalam sistem ini user dapat mengelolah kebutuhan *Customer*, Proyek, Keuangan, serta HRD sehingga diharapkan proses integrasi data yang dibutuhkan dalam pengerjaan proyek dapat dilakukan secara maksimal

Kata kunci : Proyek, Web Application, Sistem Informasi dan Sistem Manajement

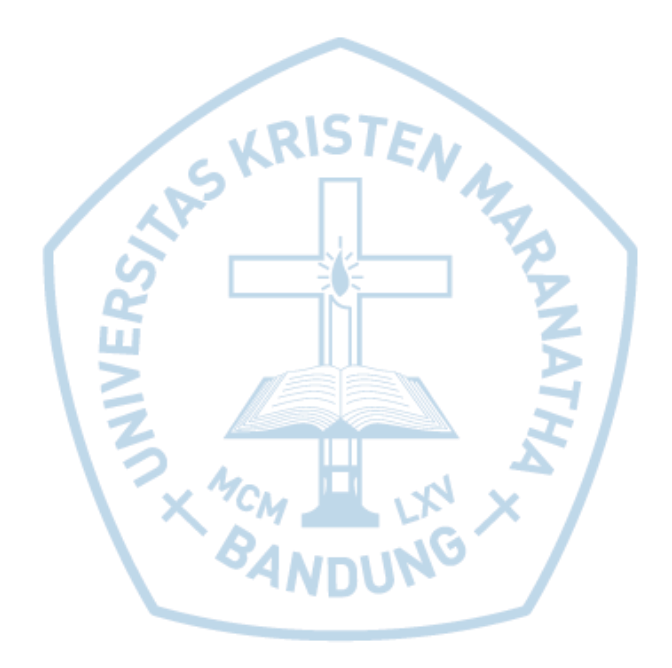

#### ABSTRACT

There are many project based companies or individuals, however most of them do not manage the project well, or even leave the project without proper management. Therefore, it is neccesary for them to have a guidance and the right method to support the management of information system project. The solution of this system management problem is the web applicaton. By implementing this management system, hopefully the companies or individuals can manage customers' needs, projects, finance, and human resources well. It is also hoped that the system can make the companies perform better in data integration in the projects.

Key Word : Project, Web Application, Information System and Management System

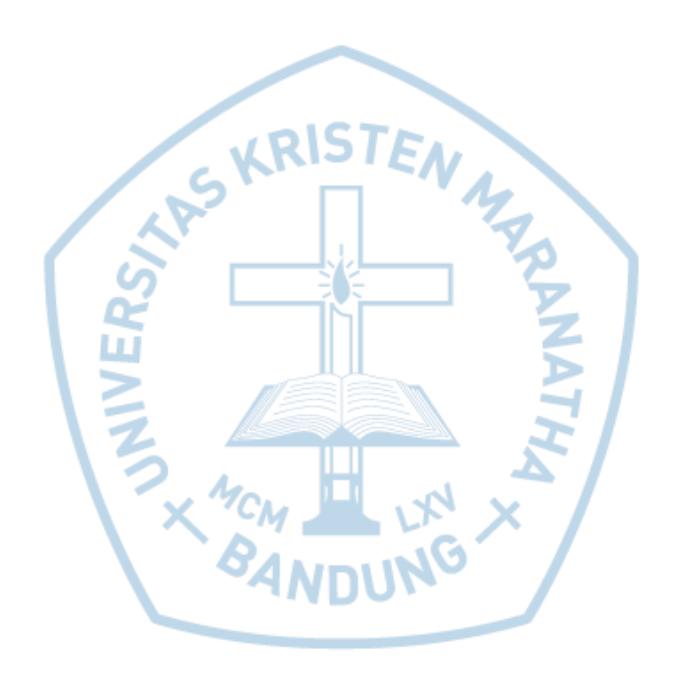

# **DAFTAR ISI**

| LEMBAR PENGESAHAN Error! Bookmark not defined.             |
|------------------------------------------------------------|
| PERNYATAAN ORISINALISTAS LAPORAN PENELITIAN Error!         |
| Bookmark not defined.                                      |
| PERNYATAAN PUBLIKASI LAPORAN PENELITIANError! Bookmark not |
| defined.                                                   |
| PRAKATAiv                                                  |
| ABSTRAK                                                    |
| ABSTRACT vi                                                |
| DAFTAR ISI vii                                             |
| DAFTAR GAMBAR                                              |
| DAFTAR TABEL xxxiv                                         |
| DAFTAR NOTASI/ LAMBANG xxxvi                               |
| DAFTAR SINGKATAN                                           |
| BAB 1 PENDAHULUAN                                          |
| 1.1 Latar Belakang                                         |
| 1.2 Rumusan Masalah                                        |
| 1.3 Tujuan Pembahasan2                                     |
| 1.4 Ruang Lingkup 2                                        |
| 1.5 Sumber Data                                            |
| 1.6 Sistematika Penyajian5                                 |
| BAB 2 KAJIAN TEORI                                         |
| 2.1 Management Proyek                                      |
| 2.2 Gaji dan Upah 8                                        |
| 2.3 Pajak Penghasil Pasal 219                              |
| 2.4 Gantt Chart                                            |

| 2.5 Sistem Informasi                                   | . 14 |
|--------------------------------------------------------|------|
| 2.6 Proses Bisnis                                      | . 15 |
| 2.7 Entity Relationship Diagram (ERD)                  | . 17 |
| 2.8 Flowchart                                          | 20   |
| 2.9 Data Flow Diagram (DFD)                            | . 21 |
| 2.10 Hyper Text Markup Language (HTML)                 | . 22 |
| 2.11 Cascading Style Sheet (CSS)                       | . 24 |
| 2.12 Javascript                                        | . 25 |
| 2.13 PHP MVC                                           | . 26 |
| 2.14 SQL Server                                        | . 28 |
| 2.15 BlackBox Testing                                  | . 29 |
| BAB 3 ANALISIS DAN RANCANGAN SISTEM                    | . 30 |
| 3.1 Profil Perusahaan                                  | . 30 |
| 3.1.1 Riwayat Perusahaan                               | 30   |
| 3.1.2 Visi dan Misi                                    | 31   |
| 3.1.3 Bidang Usaha                                     | . 31 |
| 3.2 Proses Bisnis                                      | . 32 |
| 3.2.1 Proses Bisnis Sebelum Sistem                     | . 32 |
| 3.2.1.1 Proses Bisnis Pembuatan Tagihan dan Pembayaran | . 32 |
| 3.2.1.2 Proses Bisnis Pemasukan (INCOME)               | . 34 |
| 3.2.1.3 Proses Bisnis Pengeluaran (OUTCOME)            | . 36 |
| 3.2.1.4 Proses Bisnis Pencatatan Kas Perusahaan        | . 38 |
| 3.2.1.5 Proses Bisnis Proyek dan Job Desk              | . 40 |
| 3.2.1.6 Proses Bisnis Penggajian                       | . 42 |
| 3.2.2 Proses Bisnis Menggunakan Sistem                 | . 44 |
| 3.2.2.1 Proses Bisnis Tagihan dan Pembayaran           | . 44 |

| 3.2.2.2 Proses Bisnis Pemasukan (INCOME)        |    |
|-------------------------------------------------|----|
| 3.2.2.3 Proses Bisnis Pengeluaran (OUTCOME)     |    |
| 3.2.2.4 Proses Bisnis Pencatatan Kas Perusahaan | 49 |
| 3.2.2.5 Proses Bisnis Proyek dan Job Desk       | 50 |
| 3.2.2.6 Proses Bisnis Penggajian (Sistem)       |    |
| 3.3 Entity Relationship Diagram (ERD)           | 55 |
| 3.4 Transformasi Diagram ER                     | 57 |
| 3.5 UML                                         | 64 |
| 3.5.1 Use Case Utama                            | 64 |
| 3.5.2 Use Case Kelola Customer                  | 65 |
| 3.5.3 Use Case Kelola Employee                  | 66 |
| 3.5.4 Use Case Kelola Transaction               | 67 |
| 3.5.5 Use Case Kelola Company                   | 68 |
| 3.5.6 Use Case Kelola Role                      | 69 |
| 3.5.7 Use Case Kelola JobTile                   |    |
| 3.5.8 Use Case Kelola Salary                    | 71 |
| 3.5.9 Use Case Kelola City                      |    |
| 3.5.10 Use Case Kelola LogTime                  |    |
| 3.5.11 Use Case Kelola Proyek                   | 74 |
| 3.5.12 Use Case Kelola ProyekType               |    |
| 3.5.13 Use Case Kelola Task                     |    |
| 3.5.14 Use Case Kelola TaskType                 | 77 |
| 3.5.15 Use Case Kelola Invoice                  |    |
| 3.5.16 Use Case Kelola Detail Invoice           |    |
| 3.5.17 Use Case Kelola Pemasukkan               |    |
| 3.5.18 Use Case Kelola Pengeluaran              | 81 |

|    | 3.5.19 Use Case Kelola Gantt                   | . 82 |
|----|------------------------------------------------|------|
| 3. | 6 Activity Diagram                             | . 83 |
|    | 3.6.1 Activity Diagram Login                   | . 83 |
|    | 3.6.2 Activity Diagram Tambah Customer         | . 84 |
|    | 3.6.3 Activity Diagram Lihat Customer          | . 85 |
|    | 3.6.4 Activity Diagram Ubah Customer           | . 85 |
|    | 3.6.5 Activity Diagram Hapus Customer          | 86   |
|    | 3.6.6 Activity Diagram Registration            | . 87 |
|    | 3.6.7 Activity Diagram Ubah Data Diri          | . 88 |
|    | 3.6.8 Activity Diagram Tambah Employee         | . 89 |
|    | 3.6.9 Activity Diagram Lihat Data Employee     | . 89 |
|    | 3.6.10 Activity Diagram Ubah Employee          | . 90 |
|    | 3.6.11 Activity Diagram Hapus Employee         | 91   |
|    | 3.6.12 Activity Diagram Tambah Transaction     | . 92 |
|    | 3.6.13 Activity Diagram Lihat Data Transaction | . 92 |
|    | 3.6.14 Activity Diagram Tambah Bukti Bayar     | . 93 |
|    | 3.6.15 Activity Diagram Tambah Company         | . 94 |
|    | 3.6.16 Activity Diagram Lihat Company          | . 94 |
|    | 3.6.17 Activity Diagram Ubah Company           | . 95 |
|    | 3.6.18 Activity Diagram Hapus Company          | . 96 |
|    | 3.6.19 Activity Diagram Lihat Profile Company  | . 96 |
|    | 3.6.20 Activity Diagram Tambah Role            | . 97 |
|    | 3.6.21 Activity Diagram Lihat Role             | . 98 |
|    | 3.6.22 Activity Diagram Ubah Role              | . 98 |
|    | 3.6.23 Activity Diagram Hapus Role             | . 99 |
|    | 3.6.24 Activity Diagram Tambah JobTitle        | 100  |

| 3.6.25 Activity Diagram Lihat JobTitle    | 101 |
|-------------------------------------------|-----|
| 3.6.26 Activity Diagram Ubah JobTitle     | 101 |
| 3.6.27 Activity Diagram Hapus JobTitle    |     |
| 3.6.28 Activity Diagram Tambah Salary     | 103 |
| 3.6.29 Activity Diagram Lihat Salary      | 103 |
| 3.6.30 Activity Diagram Hapus Salary      |     |
| 3.6.31 Activity Diagram Approved Salary   |     |
| 3.6.32 Activity Diagram Tambah City       | 105 |
| 3.6.33 Activity Diagram Lihat City        | 106 |
| 3.6.34 Activity Diagram Ubah City         | 106 |
| 3.6.35 Activity Diagram Hapus City        | 107 |
| 3.6.36 Activity Diagram Tambah LogTime    | 108 |
| 3.6.37 Activity Diagram Lihat LogTime     | 109 |
| 3.6.38 Activity Diagram Ubah LogTime      |     |
| 3.6.39 Activity Diagram Hapus LogTime     | 110 |
| 3.6.40 Activity Diagram Tambah Proyek     |     |
| 3.6.41 Activity Diagram Lihat Proyek      |     |
| 3.6.42 Activity Diagram Ubah Proyek       |     |
| 3.6.43 Activity Diagram Hapus Proyek      |     |
| 3.6.44 Activity Diagram Tambah ProyekType |     |
| 3.6.45 Activity Diagram Lihat ProyekType  |     |
| 3.6.46 Activity Diagram Ubah ProyekType   | 115 |
| 3.6.47 Activity Diagram Hapus ProyekType  |     |
| 3.6.48 Activity Diagram Tambah Task       |     |
| 3.6.49 Activity Diagram Lihat Task        |     |
| 3.6.50 Activity Diagram Ubah Task         |     |

|   | 3.6.51 Activity Diagram Hapus Task            | 119 |
|---|-----------------------------------------------|-----|
|   | 3.6.52 Activity Diagram Tambah TaskType       | 120 |
|   | 3.6.53 Activity Diagram Lihat TaskType        | 121 |
|   | 3.6.54 Activity Diagram Ubah TaskType         | 121 |
|   | 3.6.55 Activity Diagram Hapus TaskType        | 122 |
|   | 3.6.56 Activity Diagram Lihat Invoice         | 123 |
|   | 3.6.57 Activity Diagram Print Invoice         | 123 |
|   | 3.6.58 Activity Diagram Tambah Invoice Detail | 124 |
|   | 3.6.59 Activity Diagram Lihat Invoice Detail  | 125 |
|   | 3.6.60 Activity Diagram Tambah Pemasukkan     | 125 |
|   | 3.6.61 Activity Diagram Lihat Pemasukkan      | 126 |
|   | 3.6.62 Activity Diagram Ubah Pemasukkan       | 126 |
|   | 3.6.63 Activity Diagram Hapus Pemasukkan      | 127 |
|   | 3.6.64 Activity Diagram Tambah Pengeluaran    | 128 |
|   | 3.6.65 Activity Diagram Lihat Pengeluaran     | 129 |
|   | 3.6.66 Activity Diagram Ubah Pengeluaran      | 129 |
|   | 3.6.67 Activity Diagram Hapus Pengeluaran     | 130 |
|   | 3.6.68 Activity Diagram Lihat Jurnal Umum     | 131 |
|   | 3.6.69 Activity Diagram Lihat CashFlow        | 131 |
|   | 3.6.70 Activity Diagram Lihat Buku Besar      | 132 |
|   | 3.6.71 Activity Diagram Tambah Gantt Task     | 132 |
|   | 3.6.72 Activity Diagram Lihat Gantt Task      | 133 |
|   | 3.6.73 Activity Diagram Ubah Gantt Task       | 133 |
|   | 3.6.74 Activity Diagram Hapus Gantt Task      | 134 |
| 3 | .7 Class Diagram                              | 135 |
|   | 3.7.1 Entity Class Diagram                    | 135 |

| 3.7.2 Data Access Object (Dao) 136                                            |
|-------------------------------------------------------------------------------|
| 3.8 Layout/Perancangan Sketsa User Interface                                  |
| BAB 4 IMPLEMENTASI 147                                                        |
| 4.1 Tampilan Registration Pegawai147                                          |
| 4.1.1 Tampilan Notifikasi Registration jika field name kosong 147             |
| 4.1.2 Tampilan Notifikasi Registration jika field email kosong 148            |
| 4.1.3 Tampilan Notifikasi Registration jika field retype email kosong 148     |
| 4.1.4 Tampilan Notifikasi Registration jika field password kosong 148         |
| 4.1.5 Tampilan Notifikasi Registration jika field retype password kosong 149  |
| 4.1.6 Tampilan Notifikasi Registration jika format email salah 149            |
| 4.1.7 Tampilan Notifikasi Registration jika format retype email salah 150     |
| 4.1.8 Tampilan Notifikasi Registration jika email yang digunakan sudah ada    |
|                                                                               |
| 4.1.9 Tampilan Notifikasi Registration jika retype email yang digunakan sudah |
| ada                                                                           |
| 4.1.10 Tampilan Notifikasi Registration jika format password salah 151        |
| 4.1.11 Tampilan Notifikasi Registration jika format retype password salah     |
|                                                                               |
| 4.1.12 Tampilan Notifikasi Registration jika password kurang dari 6 character |
|                                                                               |
| 4.1.13 Tampilan Notifikasi Registration jika password lebih dari 25 character |
|                                                                               |
| 4.1.14 Tampilan Notifikasi Registration jika retype password kurang dari 6    |
| character 153                                                                 |
| 4.1.15 Tampilan Notifikasi Registration jika retype password lebih dari 25    |
| character                                                                     |
| 4.1.16 Tampilan Notifikasi Registration jika email tidak sama dengan retype   |
| email                                                                         |

| 4.1.17 Tampilan Notifikasi Registration jika password dan retype password     |
|-------------------------------------------------------------------------------|
| tidak sama 155                                                                |
| 4.2 Tampilan Login Pegawai 155                                                |
| 4.2.1 Tampilan Notifikasi Login jika field email kosong 156                   |
| 4.2.2 Tampilan Notifikasi Login jika field Password kosong 156                |
| 4.2.3 Tampilan Notifikasi Login jika email atau password salah 157            |
| 4.3 Tampilan Dashboard Pegawai                                                |
| 4.3.1 Tampilan Widget Dashboard 159                                           |
| 4.3.2 Tampilan Chart Dashboard 160                                            |
| 4.3.3 Tampilan Project Near Deadline 160                                      |
| 4.4 Tampilan Edit Profile Pegawai                                             |
| 4.4.1 Tampilan page Edit Profile 161                                          |
| 4.4.2 Tampilan jika pegawai menekan tombol save dan ada field yang belum      |
| terisi                                                                        |
| 4.4.3 Tampilan jika pegawai menekan tombol save tanpa memasukkan foto         |
|                                                                               |
| 4.5 Tampilan menu Customer                                                    |
| 4.5.1 Tampilan jika pegawai menekan tombol action edit 163                    |
| 4.5.2 Tampilan jika pegawai menekan tombol submit tanpa ada field yang        |
| terisi                                                                        |
| 4.5.3 Tampilan notifikasi jika pegawai berhasil submit data 164               |
| 4.5.4 Tampilan notifikasi jika pegawai menekan tombol action delete 164       |
| 4.6 Tampilan menu Employee 165                                                |
| 4.6.1 Tampilan jika pegawai menekan tombol action edit 165                    |
| 4.6.2 Tampilan jika pegawai menekan tombol submit tanpa ada field yang terisi |
| 4.6.3 Tampilan notifikasi jika pegawai berhasil submit data 166               |

| 4.6.4 Tampilan notifikasi jika pegawai menekan tombol action delete 166  |
|--------------------------------------------------------------------------|
| 4.7 Tampilan menu LogTime                                                |
| 4.7.1 Tampilan jika pegawai menekan tombol action edit 167               |
| 4.7.2 Tampilan jika pegawai menekan tombol submit tanpa ada field yang   |
| terisi                                                                   |
| 4.7.3 Tampilan notifikasi jika pegawai berhasil submit data 168          |
| 4.7.4 Tampilan notifikasi jika pegawai menekan tombol action delete 168  |
| 4.8 Tampilan menu Proyek 169                                             |
| 4.8.1 Tampilan jika pegawai menekan tombol action edit 169               |
| 4.8.2 Tampilan jika pegawai menekan tombol submit tanpa ada field yang   |
| terisi                                                                   |
| 4.8.3 Tampilan notifikasi jika pegawai berhasil submit data 170          |
| 4.8.4 Tampilan notifikasi jika pegawai menekan tombol action delete 171  |
| 4.9 Tampilan menu ProyekType 171                                         |
| 4.9.1 Tampilan jika pegawai menekan tombol action edit 171               |
| 4.9.2 Tampilan jika pegawai menekan tombol submit tanpa ada field yang   |
| terisi                                                                   |
| 4.9.3 Tampilan notifikasi jika pegawai berhasil submit data 172          |
| 4.9.4 Tampilan notifikasi jika pegawai menekan tombol action delete 173  |
| 4.10 Tampilan menu Task 173                                              |
| 4.10.1 Tampilan pilihan add 173                                          |
| 4.10.2 Tampilan pilihan add parent174                                    |
| 4.10.3 Tampilan jika pegawai menekan tombol action edit 174              |
| 4.10.4 Tampilan jika pegawai menekan tombol submit tanpa ada field yang  |
| terisi                                                                   |
| 4.10.5 Tampilan notifikasi jika pegawai menekan tombol action delete 176 |
| 4.11 Tampilan menu MyTask 176                                            |

| 4.12 Tampilan menu TaskType                                              |
|--------------------------------------------------------------------------|
| 4.12.1 Tampilan jika pegawai menekan tombol action edit 177              |
| 4.12.2 Tampilan jika pegawai menekan tombol submit tanpa ada field yang  |
| terisi                                                                   |
| 4.12.3 Tampilan notifikasi jika pegawai berhasil submit data 178         |
| 4.12.4 Tampilan notifikasi jika pegawai menekan tombol action delete 178 |
| 4.13 Tampilan menu All Transaction 178                                   |
| 4.14 Tampilan menu Salary Transaction 179                                |
| 4.15 Tampilan menu Project Transaction 179                               |
| 4.16 Tampilan menu Expense Transaction 180                               |
| 4.17 Tampilan menu CashFlow                                              |
| 4.18 Tampilan menu Invoice                                               |
| 4.18.1 Tampilan jika pegawai menekan tombol action detail 181            |
| 4.18.2 Tampilan jika pegawai berhasil submit data detail 182             |
| 4.18.3 Tampilan notifikasi jika pegawai menekan tombol print 182         |
| 4.19 Tampilan menu Report                                                |
| 4.19.1 Tampilan jika pegawai menekan Project Report 183                  |
| 4.19.2 Tampilan jika pegawai menekan Ledger Report 184                   |
| 4.19.3 Tampilan jika pegawai menekan Active Report 184                   |
| 4.19.4 Tampilan jika pegawai menekan Deactive Report                     |
| 4.19.5 Tampilan jika pegawai menekan Task Report                         |
| 4.19.6 Tampilan jika pegawai menekan New Task Report 187                 |
| 4.19.7 Tampilan jika pegawai menekan On Progress Task Report 188         |
| 4.19.8 Tampilan jika pegawai menekan Finish Task Report 189              |
| 4.19.9 Tampilan jika pegawai menekan tombol Task Per Month 190           |
| 4.19.10 Tampilan jika pegawai menekan tombol Expense Per Month 191       |

| 4.19.11 Tampilan jika pegawai menekan tombol Employee Total Spend 191        |
|------------------------------------------------------------------------------|
| 4.19.12 Tampilan jika pegawai menekan tombol Unbillable Employee 192         |
| 4.19.13 Tampilan jika pegawai menekan tombol Salary Per Month 192            |
| 4.19.14 Tampilan jika pegawai menekan tombol Transaction 193                 |
| 4.19.15 Tampilan jika pegawai menekan tombol Neraca                          |
| 4.20 Tampilan menu Gantt                                                     |
| 4.20.1 Tampilan jika pegawai menekan tombol add 195                          |
| 4.20.2 Tampilan jika pegawai ingin mengedit Gantt Task 195                   |
| 4.20.3 Tampilan notifikasi jika pegawai ingin menghapus link pada Gantt Task |
|                                                                              |
| 4.21 Tampilan menu Unbillable Employee 196                                   |
| 4.22 Tampilan menu Salary 197                                                |
| 4.22.1 Tampilan jika pegawai menekan tombol add Salary 197                   |
| 4.23 Tampilan menu Expense                                                   |
| 4.23.1 Tampilan jika pegawai menekan tombol action edit 198                  |
| 4.23.2 Tampilan jika pegawai menekan tombol submit tanpa ada field yang      |
| terisi                                                                       |
| 4.23.3 Tampilan notifikasi jika pegawai berhasil submit data 199             |
| 4.23.4 Tampilan notifikasi jika pegawai menekan tombol action delete 199     |
| 4.24 Tampilan menu Income                                                    |
| 4.24.1 Tampilan jika pegawai menekan tombol action edit 200                  |
| 4.24.2 Tampilan jika pegawai menekan tombol submit tanpa ada field yang      |
| terisi                                                                       |
| 4.24.3 Tampilan notifikasi jika pegawai berhasil submit data 202             |
| 4.24.4 Tampilan notifikasi jika pegawai menekan tombol action delete 202     |
| 4.25 Tampilan menu City                                                      |
| 4.25.1 Tampilan jika pegawai menekan tombol action edit 203                  |

| 4.25.2 Tampilan jika pegawai menekan tombol submit tanpa ada field yang terisi |
|--------------------------------------------------------------------------------|
| 4.25.3 Tampilan notifikasi jika pegawai berhasil submit data 203               |
| 4.25.4 Tampilan notifikasi jika pegawai menekan tombol action delete 204       |
| 4.26 Tampilan menu Role                                                        |
| 4.26.1 Tampilan jika pegawai menekan tombol action edit 204                    |
| 4.26.2 Tampilan jika pegawai menekan tombol submit tanpa ada field yang        |
| terisi                                                                         |
| 4.26.3 Tampilan notifikasi jika pegawai berhasil submit data 205               |
| 4.26.4 Tampilan notifikasi jika pegawai menekan tombol action delete 206       |
| 4.27 Tampilan menu JobTitle                                                    |
| 4.27.1 Tampilan jika pegawai menekan tombol action edit 206                    |
| 4.27.2 Tampilan jika pegawai menekan tombol submit tanpa ada field yang        |
| terisi                                                                         |
| 4.27.3 Tampilan notifikasi jika pegawai berhasil submit data 207               |
| 4.27.4 Tampilan notifikasi jika pegawai menekan tombol action delete 208       |
| 4.28 Tampilan menu Customer Company                                            |
| 4.28.1 Tampilan jika pegawai menekan tombol action edit 208                    |
| 4.28.2 Tampilan jika pegawai menekan tombol submit tanpa ada field yang        |
| terisi                                                                         |
| 4.28.3 Tampilan notifikasi jika pegawai berhasil submit data 210               |
| 4.28.4 Tampilan notifikasi jika pegawai menekan tombol action delete 210       |
| 4.29 Tampilan menu My Company 210                                              |
| 4.30 Tampilan menu Home Client                                                 |
| 4.31 Tampilan Registration Company                                             |
| 4.31.1 Tampilan Notifikasi Registration jika field company name kosong 212     |
| 4.31.2 Tampilan Notifikasi Registration jika field email kosong 213            |

| 4.31.3 Tampilan Notifikasi Registration jika field website kosong              |
|--------------------------------------------------------------------------------|
| 4.31.4 Tampilan Notifikasi Registration jika field phone number kosong. 213    |
| 4.31.5 Tampilan Notifikasi Registration jika field photo kosong 213            |
| 4.31.6 Tampilan Notifikasi Registration jika field address kosong              |
| 4.31.7 Tampilan Notifikasi Registration jika format email salah 214            |
| 4.32 Tampilan Registration Client                                              |
| 4.32.1 Tampilan Notifikasi Registration jika field name kosong 215             |
| 4.32.2 Tampilan Notifikasi Registration jika field bank number kosong 215      |
| 4.32.3 Tampilan Notifikasi Registration jika field address kosong              |
| 4.32.4 Tampilan Notifikasi Registration jika field email kosong 215            |
| 4.32.5 Tampilan Notifikasi Registration jika field password kosong 215         |
| 4.32.6 Tampilan Notifikasi Registration jika field retype password kosong      |
|                                                                                |
| 4.32.7 Tampilan Notifikasi Registration jika field photo kosong 216            |
| 4.32.8 Tampilan Notifikasi Registration jika format email salah 216            |
| 4.32.9 Tampilan Notifikasi Registration jika format password salah 216         |
| 4.32.10 Tampilan Notifikasi Registration jika format retype password salah     |
| 4.32.11 Tampilan Notifikasi Registration jika password kurang dari 6           |
| character 217                                                                  |
| 4.32.12 Tampilan Notifikasi Registration jika password lebih dari 25 character |
|                                                                                |
| 4.32.13 Tampilan Notifikasi Registration jika retype password kurang dari 6    |
| character                                                                      |
| 4.32.14 Tampilan Notifikasi Registration jika retype password lebih dari 25    |
| character                                                                      |

| 4.32.15 Tampilan Notifikasi Registration jika email yang digunakan suda | ìh ada |
|-------------------------------------------------------------------------|--------|
|                                                                         | 218    |
| 4.32.16 Tampilan Notifikasi Registration jika password dan retype pass  | sword  |
| tidak sama                                                              | 218    |
| 4.33 Tampilan Login Client                                              | 219    |
| 4.33.1 Tampilan Notifikasi Login jika field email kosong                | 219    |
| 4.33.2 Tampilan Notifikasi Login jika field password kosong             | 220    |
| 4.33.3 Tampilan Notifikasi Login jika email atau password salah         | 220    |
| 4.34 Tampilan Home Client setelah Login                                 | 221    |
| 4.34.1 Tampilan Tab Company                                             | 222    |
| 4.34.2 Tampilan Tab My Profile                                          | 223    |
| 4.34.3 Tampilan Tab Project & Task                                      | 224    |
| 4.34.4 Tampilan Tab Proof of Payment                                    | 225    |
| 4.34.5 Tampilan Tab My Payment                                          | 226    |
| BAB 5 PENGUJIAN                                                         | 227    |
| 5.1 Pengujian Proses Login                                              | 227    |
| 5.2 Pengujian Proses Registration Employee                              | 227    |
| 5.3 Pengujian Proses Tambah Dan Ubah Customer                           | 229    |
| 5.4 Pengujian Proses Hapus Customer                                     | 230    |
| 5.5 Pengujian Proses Tambah Dan Ubah Employee                           | 230    |
| 5.6 Pengujian Proses Hapus Employee                                     | 230    |
| 5.7 Pengujian Proses Tambah Transaksi Proyek                            | 231    |
| 5.8 Pengujian Proses Tambah Bukti Bayar                                 | 231    |
| 5.9 Pengujian Proses Tambah Dan Ubah Company                            | 231    |
| 5.10 Pengujian Proses Hapus Company                                     | 232    |
| 5.11 Pengujian Proses Tambah Dan Ubah Role                              | 232    |

|   | 5.12 Pengujian Proses Hapus Role                  | . 232 |
|---|---------------------------------------------------|-------|
|   | 5.13 Pengujian Proses Tambah Dan Ubah JobTitle    | . 233 |
|   | 5.14 Pengujian Proses Hapus JobTitle              | . 233 |
|   | 5.15 Pengujian Proses Tambah Dan Ubah City        | . 233 |
|   | 5.16 Pengujian Proses Hapus City                  | . 233 |
|   | 5.17 Pengujian Proses Tambah Dan Ubah ProyekType  | . 234 |
|   | 5.18 Pengujian Proses Hapus ProyTasekType         | . 234 |
|   | 5.19 Pengujian Proses Tambah Dan Ubah TaskType    | . 234 |
|   | 5.20 Pengujian Proses Hapus TaskType              | . 234 |
|   | 5.21 Pengujian Proses Tambah Salary               | . 235 |
|   | 5.22 Pengujian Proses Hapus Salary                | . 235 |
|   | 5.23 Pengujian Proses Approve Salary              | . 235 |
|   | 5.24 Pengujian Proses Tambah Dan Ubah logTime     | . 235 |
|   | 5.25 Pengujian Proses Hapus Logtime               | . 236 |
|   | 5.26 Pengujian Proses Tambah Dan Ubah Proyek      | . 236 |
|   | 5.27 Pengujian Proses Hapus Proyek                | . 236 |
|   | 5.28 Pengujian Proses Tambah Dan Ubah Task        | . 237 |
|   | 5.29 Pengujian Proses Hapus Task                  | . 237 |
|   | 5.30 Pengujian Proses Tambah Detail Invoice       | . 237 |
|   | 5.31 Pengujian Proses Tambah Dan Ubah Pemasukkan  | . 237 |
|   | 5.32 Pengujian Proses Hapus Pemasukkan            | . 238 |
|   | 5.33 Pengujian Proses Tambah Dan Ubah Pengeluaran | . 238 |
|   | 5.34 Pengujian Proses Hapus Pengeluaran           | . 238 |
| В | BAB 6 SIMPULAN DAN SARAN                          | . 239 |
|   | 6.1 Simpulan                                      | . 239 |
|   | 6.2 Saran                                         | . 239 |

| DAFTAR PUSTAKA | 1 |
|----------------|---|
|                |   |

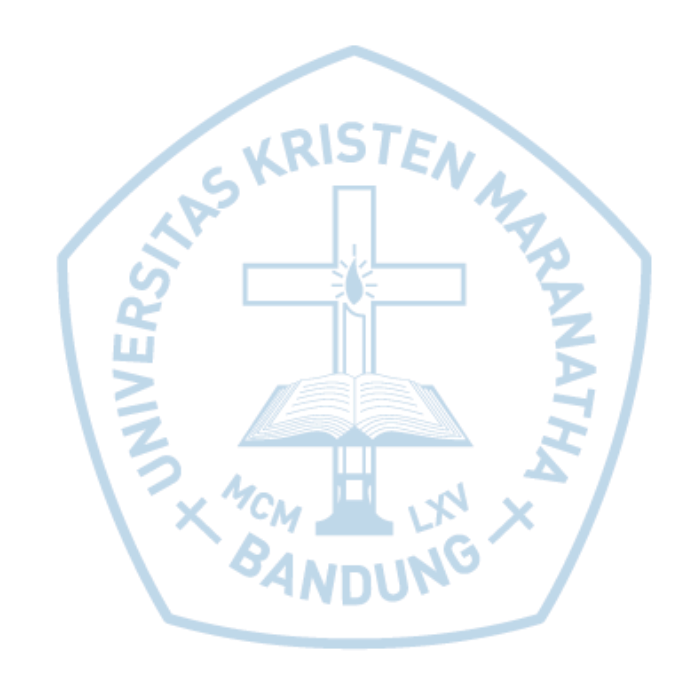

### DAFTAR GAMBAR

| Gambar | 2.1 – Contoh Penjadwalan Proyek Pada Gantt Chart          | 13 |
|--------|-----------------------------------------------------------|----|
| Gambar | 2.2 – Gambar ERD                                          | 18 |
| Gambar | 2.3 – Diagram Arsitektur MVC                              | 27 |
| Gambar | 3.1 – Proses Bisnis Pembuatan Tagihan dan Pembayaran      | 33 |
| Gambar | 3.2 – Proses Bisnis Pemasukan                             | 35 |
| Gambar | 3.3 – Proses Bisnis Pengeluaran                           | 37 |
| Gambar | 3.4 – Proses Bisnis Pencatatan Kas Perusahaan             | 39 |
| Gambar | 3.5 – Proses Bisnis Proyek dan JobDesk                    | 41 |
| Gambar | 3.6 – Proses Bisnis Pengajian                             | 43 |
| Gambar | 3.7 – Proses Bisnis Tagihan Dan Pembayaran                | 45 |
| Gambar | 3.8 – Proses Bisnis Pemasukan (Sistem)                    | 46 |
| Gambar | 3.9 – Proses Bisnis Pengeluaran (Sistem)                  | 48 |
| Gambar | 3.10 – Proses Bisnis Kas Perusahaan Sesudah Sistem        | 49 |
| Gambar | 3.11 – Proses Bisnis Proyek dan JobDesk (Sistem)          | 51 |
| Gambar | 3.12 – Proses Bisnis Pengajian (Sistem)                   | 53 |
| Gambar | 3.13 - Entity Relationship Diagram (ERD)                  | 55 |
| Gambar | 3.14 – Usecase Sistem Informasi Project Management Online | 64 |
| Gambar | 3.15 – Usecase Kelola Customer                            | 65 |
| Gambar | 3.16 – Usecase Kelola Employee                            | 66 |
| Gambar | 3.17 – Usecase Kelola Transaction                         | 67 |
| Gambar | 3.18 – Usecase Kelola Company                             | 68 |
| Gambar | 3.19 – Usecase Kelola Role                                | 69 |
| Gambar | 3.20 – Usecase Kelola JobTitle                            | 70 |
| Gambar | 3.21 – Usecase Kelola Salary                              | 71 |
| Gambar | 3.22 – Usecase Kelola City                                | 72 |
| Gambar | 3.23 – Usecase Kelola Logtime                             | 73 |
| Gambar | 3.24 – Usecase Kelola Proyek                              | 74 |
| Gambar | 3.25 – Usecase Kelola ProyekType                          | 75 |
| Gambar | 3.26 – Usecase Kelola Task                                | 76 |
| Gambar | 3.27 – Usecase Kelola TaskType                            | 77 |

| Gambar | 3.28 – Usecase Kelola Invoice                     | 78  |
|--------|---------------------------------------------------|-----|
| Gambar | 3.29 – Usecase Kelola Invoice Detail              | 79  |
| Gambar | 3.30 – Usecase Kelola Pemasukkan                  | 80  |
| Gambar | 3.31 – Usecase Kelola Pengeluaran                 | 81  |
| Gambar | 3.32 – Usecase Kelola Gantt                       | 82  |
| Gambar | 3.33 – Activity Diagram Login                     | 83  |
| Gambar | 3.34 – Activity Diagram menambah Data Customer    | 84  |
| Gambar | 3.35 – Activity Diagram Lihat Customer            | 85  |
| Gambar | 3.36 – Activity Diagram Ubah Data Customer        | 85  |
| Gambar | 3.37 – Activity Diagram Hapus Data Customer       | 86  |
| Gambar | 3.38 = Activity Diagram Registration              | 87  |
| Gambar | 3.39 – Activity Diagram Ubah Data Diri            | 88  |
| Gambar | 3.40 – Activity Diagram menambah data employee    | 89  |
| Gambar | 3.41 – Activity Diagram Lihat Customer            | 90  |
| Gambar | 3.42 – Activity Diagram Ubah Data Employee        | 90  |
| Gambar | 3.43 – Activity Diagram Hapus Data Employee       | 91  |
| Gambar | 3.44 – Activity Diagram menambah transaksi        | 92  |
| Gambar | 3.45 – Activity Diagram Lihat Data Transaction    | 93  |
| Gambar | 3.46 – Activity Diagram menambah data bukti bayar | 93  |
| Gambar | 3.47 – Activity Diagram menambah data Company     | 94  |
| Gambar | 3.48 – Activity Diagram Lihat Company             | 95  |
| Gambar | 3.49 – Activity Diagram Ubah Data Company         | 95  |
| Gambar | 3.50 – Activity Diagram Hapus Data Company        | 96  |
| Gambar | 3.51 – Activity Diagram Lihat Profile Company     | 97  |
| Gambar | 3.52 – Activity Diagram menambah data Role        | 97  |
| Gambar | 3.53 – Activity Diagram Lihat Role                | 98  |
| Gambar | 3.54 – Activity Diagram Ubah Data Role            | 98  |
| Gambar | 3.55 – Activity Diagram Hapus Data Role           | 99  |
| Gambar | 3.56 – Activity Diagram menambah data JobTitle    | 100 |
| Gambar | 3.57 - Activity Diagram Lihat JobTitle            | 101 |
| Gambar | 3.58 - Activity Diagram Ubah Data JobTitle        | 101 |
| Gambar | 3.59 - Activity Diagram Hapus Data JobTitle       | 102 |

| Gambar | 3.60 - Activity Diagram menambah data Salary         | 103 |
|--------|------------------------------------------------------|-----|
| Gambar | 3.61 – Activity Diagram Lihat Salary                 | 104 |
| Gambar | 3.62 - Activity Diagram Hapus Data Salary            | 104 |
| Gambar | 3.63 - Activity Diagram Approved Salary              | 105 |
| Gambar | 3.64 - Activity Diagram menambah data City           | 105 |
| Gambar | 3.65 - Activity Diagram Lihat City                   | 106 |
| Gambar | 3.66 - Activity Diagram Ubah Data JobTitle           | 106 |
| Gambar | 3.67 - Activity Diagram Hapus Data City              | 107 |
| Gambar | 3.68 - Activity Diagram menambah data LogTime        | 108 |
| Gambar | 3.69 – Activity Diagram Lihat LogTime                | 109 |
| Gambar | 3.70 - Activity Diagram Ubah Data LogTime            | 109 |
| Gambar | 3.71 - Activity Diagram Hapus Data LogTime           | 110 |
| Gambar | 3.72 - Activity Diagram menambah data Proyek         | 111 |
| Gambar | 3.73 - Activity Diagram Lihat Proyek                 | 112 |
| Gambar | 3.74 - Activity Diagram Ubah Data Proyek             | 112 |
| Gambar | 3.75 - Activity Diagram Hapus Data Proyek            | 113 |
| Gambar | 3.76 - Activity Diagram menambah data ProyekType     | 114 |
| Gambar | 3.77 - Activity Diagram Lihat ProyekType             | 115 |
| Gambar | 3.78 - Activity Diagram Ubah Data ProyekType         | 115 |
| Gambar | 3.79 - Activity Diagram Hapus Data ProyekType        | 116 |
| Gambar | 3.80 - Activity Diagram Hapus Data ProyekType        | 117 |
| Gambar | 3.81 - Activity Diagram Lihat Task 1                 | 118 |
| Gambar | 3.82 - Activity Diagram Ubah Data Task               | 118 |
| Gambar | 3.83 - Activity Diagram Hapus Data Task              | 119 |
| Gambar | 3.84 - Activity Diagram menambah data TaskType       | 120 |
| Gambar | 3.85 - Activity Diagram Lihat TaskType               | 121 |
| Gambar | 3.86 - Activity Diagram Ubah Data TaskType           | 121 |
| Gambar | 3.87 - Activity Diagram Hapus Data TaskType          | 122 |
| Gambar | 3.88 - Activity Diagram Lihat Invoice                | 123 |
| Gambar | 3.89 - Activity Diagram Ubah Data Invoice            | 123 |
| Gambar | 3.90 - Activity Diagram menambah data Invoice Detail | 124 |
| Gambar | 3.91 - Activity Diagram Lihat Invoice Detail         | 125 |
|        |                                                      |     |

| Gambar | 3.92 - Activity Diagram menambah data Pemasukkan  | 125 |
|--------|---------------------------------------------------|-----|
| Gambar | 3.93 - Activity Diagram Lihat Pemasukkan          | 126 |
| Gambar | 3.94 - Activity Diagram Ubah Data Pemasukkan      | 126 |
| Gambar | 3.95 - Activity Diagram Hapus Data Pemasukkan     | 127 |
| Gambar | 3.96 - Activity Diagram menambah data Pengeluaran | 128 |
| Gambar | 3.97 - Activity Diagram Lihat Pengeluaran         | 129 |
| Gambar | 3.98 - Activity Diagram Ubah Data Pengeluaran     | 129 |
| Gambar | 3.99 - Activity Diagram Hapus Data Pengeluaran    | 130 |
| Gambar | 3.100 - Activity Diagram Lihat Jurnal Umum        | 131 |
| Gambar | 3.101 – Activity Diagram Lihat CashFlow           | 131 |
| Gambar | 3.102 - Activity Diagram Melihatr Data Buku Besar | 132 |
| Gambar | 3.103 - Activity Diagram menambah data Gantt Task | 132 |
| Gambar | 3.104 - Activity Diagram Lihat Gantt Task         | 133 |
| Gambar | 3.105 - Activity Diagram Ubah Data Gantt Task     | 133 |
| Gambar | 3.106 - Activity Diagram Hapus Data Pemasukkan    | 134 |
| Gambar | 3.107 - Entity Class Diagram 1                    | 135 |
| Gambar | 3.108 - Data Access Object (Dao) 1                | 136 |
| Gambar | 3.109 - Rancangan Tampilan Home Pada Admin        | 137 |
| Gambar | 3.110 - Rancangan Tampilan menu Utility           | 138 |
| Gambar | 3.111 - Rancangan Tampilan Menu Custromer         | 138 |
| Gambar | 3.112 - Rancangan Tampilan menu Employee          | 140 |
| Gambar | 3.113 - Rancangan Tampilan menu Project           | 140 |
| Gambar | 3.114 - Rancangan Tampilan menu Expense           | 141 |
| Gambar | 3.115 - Rancangan Tampilan menu Payroll           | 141 |
| Gambar | 3.116 - Rancangan Tampilan menu Invoice           | 142 |
| Gambar | 3.117 - Rancangan Tampilan menu Detail Invoice    | 142 |
| Gambar | 3.118 - Rancangan Tampilan menu CashFlow          | 143 |
| Gambar | 3.119 - Rancangan Tampilan menu Gantt Chart       | 143 |
| Gambar | 3.120 - Rancangan Tampilan Reports                | 144 |
| Gambar | 3.121 - Rancangan Tampilan menu Pegawai           | 144 |
| Gambar | 3.122 - Rancangan Tampilan Home Client            | 145 |
| Gambar | 3.123 - Rancangan tampilan bila Payment di klik   | 145 |

| Gambar 3.124 - Rancangan Tampilan Edit Profile                                    |
|-----------------------------------------------------------------------------------|
| Gambar 4.1 – Tampilan Registration Pegawai 147                                    |
| Gambar 4.2 - Tampilan Notifikasi Registration jika field name kosong 147          |
| Gambar 4.3 - Tampilan Notification Registration jika field email kosong 148       |
| Gambar 4.4 - Tampilan Notifikasi Registration jika field retype email kosong 148  |
| Gambar 4.5 - Tampilan Notification Registration jika field password kosong 149    |
| Gambar 4.6 - Tampilan Notifikasi Registration jika field retype password kosong   |
|                                                                                   |
| Gambar 4.7 - Tampilan Notifikasi Registration jika format email salah 150         |
| Gambar 4.8 - Tampilan Notifikasi Registration jika format retype email salah 150  |
| Gambar 4.9 - Tampilan Notifikasi Registration jika email yang digunakan sudah     |
| ada                                                                               |
| Gambar 4.10 - Tampilan Notifikasi Registration jika retype email yang digunakan   |
| sudah ada151                                                                      |
| Gambar 4.11 - Tampilan Notifikasi Registration jika format password salah 152     |
| Gambar 4.12 - Tampilan Notifikasi Registration jika format retype password salah  |
|                                                                                   |
| Gambar 4.13 - Tampilan Notifikasi Registration jika password kurang dari 6        |
| character                                                                         |
| Gambar 4.14 - Tampilan Notifikasi Registration jika password lebih dari 25        |
| character                                                                         |
| Gambar 4.15 - Tampilan Notifikasi Registration jika retype password kurang dari   |
| 6 character                                                                       |
| Gambar 4.16 - Tampilan Notifikasi Registration jika retype password lebih dari 25 |
| character                                                                         |
| Gambar 4.17 - Tampilan Notifikasi Registration jika email tidak sama dengan       |
| retype email                                                                      |
| Gambar 4.18 - Tampilan Notifikasi Registration jika password dan retype           |
| password tidak sama 155                                                           |
| Gambar 4.19 – Tampilan User Login 156                                             |
| Gambar 4.20 - Tampilan Notifikasi Registration jika field email kosong 156        |
| Gambar 4.21 - Tampilan Notifikasi Registration jika field password kosong 157     |

| Gambar   | 4.22 - Tampilan Notifikasi Registration jika email atau password salah  |
|----------|-------------------------------------------------------------------------|
| •••••    |                                                                         |
| Gambar   | 4.23 - Dashboard hak akses pada admin 158                               |
| Gambar   | 4.24 - Dashboard hak akses pada pegawai                                 |
| Gambar   | 4.25 - Dashboard hak akses pada project manajer 159                     |
| Gambar   | 4.26 - Tampilan Widget 159                                              |
| Gambar   | 4.27 - Tampilan Chart Dasboard 160                                      |
| Gambar   | 4.28 - Tampilan Project Near Deadline                                   |
| Gambar   | 4.29 - Tampilan Edit Profile Pegawai 161                                |
| Gambar   | 4.30 - Tampilan page Edit Profile 161                                   |
| Gambar   | 4.31 - Tampilan jika pegawai menekan tombol save dan ada field yang     |
| belum te | risi                                                                    |
| Gambar   | 4.32 - Tampilan jika pegawai menekan tombol save tanpa memasukkan       |
| foto     |                                                                         |
| Gambar   | 4.33 - Tampilan menu Customer                                           |
| Gambar   | 4.34 - Tampilan jika pegawai menekan tombol action edit 163             |
| Gambar   | 4.35 - Tampilan jika pegawai menekan tombol subnit tanpa ada field yang |
| terisi   |                                                                         |
| Gambar   | 4.36 - Tampilan notifikasi jika pegawai berhasil submit 164             |
| Gambar   | 4.37 - Tampilan notifikasi jika pegawai menekan tombol action delete    |
|          |                                                                         |
| Gambar   | 4.38 - Tampilan menu Employee                                           |
| Gambar   | 4.39 - Tampilan jika pegawai menekan tombol action edit 165             |
| Gambar   | 4.40 - Tampilan jika pegawai menekan tombol subnit tanpa ada field yang |
| terisi   |                                                                         |
| Gambar   | 4.41 - Tampilan notifikasi jika pegawai berhasil submit 166             |
| Gambar   | 4.42 - Tampilan notifikasi jika pegawai menekan tombol action delete    |
|          |                                                                         |
| Gambar   | 4.43 - Tampilan menu LogTime 167                                        |
| Gambar   | 4.44 - Tampilan jika pegawai menekan tombol action edit 167             |
| Gambar   | 4.45 - Tampilan jika pegawai menekan tombol subnit tanpa ada field yang |
| terisi   |                                                                         |

| Gambar | 4.46 - Tampilan notifikasi jika pegawai berhasil submit 168             |
|--------|-------------------------------------------------------------------------|
| Gambar | 4.47 - Tampilan notifikasi jika pegawai menekan tombol action delete    |
|        |                                                                         |
| Gambar | 4.48 - Tampilan menu Proyek 169                                         |
| Gambar | 4.49 - Tampilan jika pegawai menekan tombol action edit 169             |
| Gambar | 4.50 - Tampilan jika pegawai menekan tombol subnit tanpa ada field yang |
| terisi |                                                                         |
| Gambar | 4.51 - Tampilan notifikasi jika pegawai berhasil submit 170             |
| Gambar | 4.52 - Tampilan notifikasi jika pegawai menekan tombol action delete    |
| Gambar | 4.53 - Tampilan menu ProvekType                                         |
| Gambar | 4.54 - Tampilan jika pegawai menekan tombol action edit                 |
| Gambar | 4.55 - Tampilan jika pegawai menekan tombol subnit tanpa ada field yang |
| terisi | 172                                                                     |
| Gambar | 4.56 - Tampilan notifikasi jika pegawai berhasil submit 172             |
| Gambar | 4.57 - Tampilan notifikasi jika pegawai menekan tombol action delete    |
|        |                                                                         |
| Gambar | 4.58 - Tampilan menu Task                                               |
| Gambar | 4.59 - Tampilan pilih add                                               |
| Gambar | 4.60 - Tampilan pilih add parent 174                                    |
| Gambar | 4.61 - Tampilan jika pegawai menekan tombol action edit 175             |
| Gambar | 4.62 - Tampilan jika pegawai menekan tombol subnit tanpa ada field yang |
| terisi |                                                                         |
| Gambar | 4.63 - Tampilan notifikasi jika pegawai menekan tombol action delete    |
|        |                                                                         |
| Gambar | 4.64 - Tampilan menu MyTask 176                                         |
| Gambar | 4.65 - Tampilan menu TaskType 177                                       |
| Gambar | 4.66 - Tampilan jika pegawai menekan tombol action edit 177             |
| Gambar | 4.67 - Tampilan jika pegawai menekan tombol subnit tanpa ada field yang |
| terisi |                                                                         |
| Gambar | 4.68 - Tampilan notifikasi jika pegawai berhasil submit 178             |
| Gambar | 4.69 - Tampilan notifikasi jika pegawai berhasil submit 178             |

| Gambar | 4.70 – Tampilan menu All Transaction                                    |
|--------|-------------------------------------------------------------------------|
| Gambar | 4.71 – Tampilan menu Salary Transaction 179                             |
| Gambar | 4.72 – Tampilan menu Project Transaction 180                            |
| Gambar | 4.73 – Tampilan menu Expense Transaction 180                            |
| Gambar | 4.74 – Tampilan menu CashFlow 181                                       |
| Gambar | 4.75 – Tampilan menu Invoice                                            |
| Gambar | 4.76 - Tampilan jika pegawai menekan tombol action detail 182           |
| Gambar | 4.77 - Tampilan notifikasi jika pegawai berhasil submit data detail 182 |
| Gambar | 4.78 - Tampilan jika pegawai menekan tombol print 183                   |
| Gambar | 4.79 – Tampilan menu Report                                             |
| Gambar | 4.80 - Tampilan jika pegawai menekan Project Report 184                 |
| Gambar | 4.81 - Tampilan jika pegawai menekan tombol Ledger Report 184           |
| Gambar | 4.82 - Tampilan jika pegawai menekan tombol Active Project 185          |
| Gambar | 4.83 - Tampilan jika pegawai menekan tombol Deactive Project 186        |
| Gambar | 4.84 - Tampilan jika pegawai menekan tombol Task Report 187             |
| Gambar | 4.85 - Tampilan jika pegawai menekan tombol New Task Report 187         |
| Gambar | 4.86 - Tampilan jika pegawai menekan tombol Modified Task Report188     |
| Gambar | 4.87 - Tampilan jika pegawai menekan tombol Finish Task Report 189      |
| Gambar | 4.88 - Tampilan jika pegawai menekan tombol Task Per Month 190          |
| Gambar | 4.89 - Tampilan jika pegawai menekan tombol Expense Per Month 191       |
| Gambar | 4.90 - Tampilan jika pegawai menekan tombol Employee Total Spend        |
|        |                                                                         |
| Gambar | 4.91 - Tampilan jika pegawai menekan tombol Unbillable Employee 192     |
| Gambar | 4.92 - Tampilan jika pegawai menekan tombol Salary Per Month 193        |
| Gambar | 4.93 - Tampilan jika pegawai menekan tombol Transaction 193             |
| Gambar | 4.94 - Tampilan jika pegawai menekan tombol Neraca 194                  |
| Gambar | 4.95 – Tampilan menu Gantt                                              |
| Gambar | 4.96 - Tampilan jika pegawai menekan tombol add 195                     |
| Gambar | 4.97 - Tampilan jika pegawai ingin mengedit Gantt Task 195              |
| Gambar | 4.98 - Tampilan jika pegawai ingin menghapus link pada Gantt Task 196   |
| Gambar | 4.99 – Tampilan menu Unbillable Employee 196                            |
| Gambar | 4.100 – Tampilan menu Salary 197                                        |

| Gambar 4.101 - Tampilan jika pegawai menekan tombol add Salary 197           |
|------------------------------------------------------------------------------|
| Gambar 4.102 – Tampilan menu Expense 198                                     |
| Gambar 4.103 - Tampilan jika pegawai menekan tombol action edit 198          |
| Gambar 4.104 - Tampilan jika pegawai menekan tombol subnit tanpa ada field   |
| yang terisi 199                                                              |
| Gambar 4.105 - Tampilan notifikasi jika pegawai berhasil submit 199          |
| Gambar 4.106 - Tampilan notifikasi jika pegawai menekan tombol action delete |
|                                                                              |
| Gambar 4.107 – Tampilan menu Income 200                                      |
| Gambar 4.108 - Tampilan jika pegawai menekan tombol action edit 201          |
| Gambar 4.109 - Tampilan jika pegawai menekan tombol subnit tanpa ada field   |
| yang terisi                                                                  |
| Gambar 4.110 - Tampilan notifikasi jika pegawai berhasil submit 202          |
| Gambar 4.111 - Tampilan notifikasi jika pegawai menekan tombol action delete |
|                                                                              |
| Gambar 4.112 – Tampilan menu City                                            |
| Gambar 4.113 - Tampilan jika pegawai menekan tombol action edit 203          |
| Gambar 4.114 - Tampilan jika pegawai menekan tombol subnit tanpa ada field   |
| yang terisi                                                                  |
| Gambar 4.115 - Tampilan notifikasi jika pegawai berhasil submit 203          |
| Gambar 4.116 - Tampilan notifikasi jika pegawai menekan tombol action delete |
|                                                                              |
| Gambar 4.117 – Tampilan menu Role 204                                        |
| Gambar 4.118 - Tampilan jika pegawai menekan tombol action edit 205          |
| Gambar 4.119 - Tampilan jika pegawai menekan tombol subnit tanpa ada field   |
| yang terisi                                                                  |
| Gambar 4.120 - Tampilan notifikasi jika pegawai berhasil submit 205          |
| Gambar 4.121 - Tampilan notifikasi jika pegawai menekan tombol action delete |
|                                                                              |
| Gambar 4.122 – Tampilan menu JobTitle                                        |
| Gambar 4.123 - Tampilan jika pegawai menekan tombol action edit 207          |

| Gambar 4.124 - Tampilan jika pegawai menekan tombol subnit tanpa ada field      |
|---------------------------------------------------------------------------------|
| yang terisi                                                                     |
| Gambar 4.125 - Tampilan notifikasi jika pegawai berhasil submit 207             |
| Gambar 4.126 - Tampilan notifikasi jika pegawai menekan tombol action delete    |
|                                                                                 |
| Gambar 4.127 – Tampilan menu Customer Company 208                               |
| Gambar 4.128 - Tampilan jika pegawai menekan tombol action edit 209             |
| Gambar 4.129 - Tampilan jika pegawai menekan tombol subnit tanpa ada field      |
| yang terisi                                                                     |
| Gambar 4.130 - Tampilan notifikasi jika pegawai berhasil submit 210             |
| Gambar 4.131 - Tampilan notifikasi jika pegawai menekan tombol action delete    |
|                                                                                 |
| Gambar 4.132 – Tampilan menu My Company 210                                     |
| Gambar 4.133 – Tampilan menu Home Client 211                                    |
| Gambar 4.134 – Tampilan Registration Company 212                                |
| Gambar 4.135 - Tampilan Notifikasi Registration jika field company name kosong  |
|                                                                                 |
| Gambar 4.136 - Tampilan Notifikasi Registration jika email kosong 213           |
| Gambar 4.137 - Tampilan Notifikasi Registration jika field webiste kosong 213   |
| Gambar 4.138 - Tampilan Notifikasi Registration jika field phone number kosong  |
|                                                                                 |
| Gambar 4.139 - Tampilan Notifikasi Registration jika field photo kosong 213     |
| Gambar 4.140 - Tampilan Notifikasi Registration jika field address kosong 214   |
| Gambar 4.141 - Tampilan Notifikasi Registration jika formal email salah 214     |
| Gambar 4.142 – Tampilan Registration Client 214                                 |
| Gambar 4.143 - Tampilan Notifikasi Registration jika field name kosong 215      |
| Gambar 4.144 - Tampilan Notifikasi Registration jika field bank number kosong   |
|                                                                                 |
| Gambar 4.145 - Tampilan Notifikasi Registration jika field address kosong 215   |
| Gambar 4.146 - Tampilan Notifikasi Registration jika field email kosong 215     |
| Gambar 4.147 - Tampilan Notifikasi Registration jika field password kosong. 215 |

| Gambar 4.148 - Tampilan Notifikasi Registration jika field retype password       |
|----------------------------------------------------------------------------------|
| kosong 216                                                                       |
| Gambar 4.149 - Tampilan Notifikasi Registration jika field photo kosong 216      |
| Gambar 4.150 - Tampilan Notifikasi Registration jika format email salah 216      |
| Gambar 4.151 - Tampilan Notifikasi Registration jika format password salah. 216  |
| Gambar 4.152 - Tampilan Notifikasi Registration jika format retype password      |
| salah                                                                            |
| Gambar 4.153 - Tampilan Notifikasi Registration jika password kurang dari 6      |
| character                                                                        |
| Gambar 4.154 - Tampilan Notifikasi Registration jika password lebih dari 25      |
| character                                                                        |
| Gambar 4.155 - Tampilan Notifikasi Registration jika retype password kurang dari |
| 6 character                                                                      |
| Gambar 4.156 - Tampilan Notifikasi retype Registration jika password lebih dari  |
| 25 character                                                                     |
| Gambar 4.157 - Tampilan Notifikasi Registration jika email yang digunakan sudah  |
| ada                                                                              |
| Gambar 4.158 - Tampilan Notifikasi Registration jika password dan retype         |
| password tidak sama                                                              |
| Gambar 4.159 – Tampilan Login Client 219                                         |
| Gambar 4.160 - Tampilan Login Registration jika email kosong 219                 |
| Gambar 4.161 - Tampilan Notifikasi Login jika field password kosong              |
| Gambar 4.162 - Tampilan Notifikasi Registration jika field email atau password   |
| salah                                                                            |
| Gambar 4.163 – Tampilan Home Client setelah Login 221                            |
| Gambar 4.164 - Tampilan Tab Company 222                                          |
| Gambar 4.165 - Tampilan Tab My Profile 223                                       |
| Gambar 4.166 - Tampilan Tab Project & Task                                       |
| Gambar 4.167 - Tampilan Tab Proof of Payment                                     |
| Gambar 4.168 - Tampilan Tab My Payment                                           |

# DAFTAR TABEL

| Table 3.1 – Table Role57                                  |
|-----------------------------------------------------------|
| Table 3.2 - Table JobTitle 57                             |
| Table 3.3 – Table City 57                                 |
| Table 3.4 – Table ProyekType 57                           |
| Table 3.5 – Table TaskType                                |
| Table 3.6 – Table Company 58                              |
| Table 3.7 – Table Customer  58                            |
| Table 3.8 – Table Employee 58                             |
| Table 3.9 – Table Salary 59                               |
| Table 3.10 – Table TaskEmployee                           |
| Table 3.11 – Table Invoice                                |
| Table 3.12 – Table InvoiceDetail                          |
| Table 3.13 – Table Proyek                                 |
| Table 3.14 – Table Task 61                                |
| Table 3.15 – Table Payment                                |
| Table 3.16 - Table Expense                                |
| Table 3.17 - Table Income 62                              |
| Table 3.18 - Table Transaction 62                         |
| Table 3.19 – Table CashFlow 63                            |
| Table 3.20 – Table Gantt_Links  63                        |
| Table 5.1 – Pengujian login 227                           |
| Table 5.2 – Pengujian Registration Employee  227          |
| Table 5.3 – Pengujian Proses Tambah Dan Ubah Customer     |
| Table 5.4 – Pengujian Proses Hapus Customer  230          |
| Table 5.5 – Pengujian Proses Tambah Dan Ubah Customer     |
| Table 5.6 – Pengujian Proses Hapus Employee  230          |
| Table 5.7 – Pengujian Proses Tambah Transaksi Proyek 231  |
| Table 5.8 – Pengujian Proses Tambah Bukti Bayar           |
| Table 5.9 – Pengujian Proses Tambah Dan Ubah Company  231 |
| Table 5.10 – Pengujian Proses Hapus Company  232          |

| Table 5.11 – Pengujian Proses Tambah Dan Ubah Role        |  |
|-----------------------------------------------------------|--|
| Table 5.12 – Pengujian Proses Hapus Role                  |  |
| Table 5.13 – Pengujian Proses Tambah Dan Ubah JobTitle    |  |
| Table 5.14 – Pengujian Proses Hapus JobTitle              |  |
| Table 5.15 – Pengujian Proses Tambah Dan Ubah City        |  |
| Table 5.16 – Pengujian Proses Hapus City                  |  |
| Table 5.17 – Pengujian Proses Tambah Dan Ubah ProyekType  |  |
| Table 5.18 – Pengujian Proses Hapus ProyekType            |  |
| Table 5.19 – Pengujian Proses Tambah Dan Ubah TaskType    |  |
| Table 5.20 – Pengujian Proses Hapus TaskType              |  |
| Table 5.21 – Pengujian Proses Tambah Salary               |  |
| Table 5.22 – Pengujian Proses Hapus Salary                |  |
| Table 5.23 – Pengujian Proses Approve Salary              |  |
| Table 5.24 – Pengujian Proses Tambah Dan Ubah LogTine     |  |
| Table 5.25 – Pengujian Proses Hapus LogTime               |  |
| Table 5.26 – Pengujian Proses Tambah Dan Ubah Proyek      |  |
| Table 5.27 – Pengujian Proses Hapus Proyek                |  |
| Table 5.28 – Pengujian Proses Tambah Dan Ubah Task        |  |
| Table 5.29 – Pengujian Proses Hapus Task                  |  |
| Table 5.30 – Pengujian Proses Tambah Detail Invoice       |  |
| Table 5.31 – Pengujian Proses Tambah Dan Ubah Pemasukkan  |  |
| Table 5.32 – Pengujian Proses Hapus Pemasukkan            |  |
| Table 5.33 – Pengujian Proses Tambah Dan Ubah Pengeluaran |  |
| Table 5.34 – Pengujian Proses Hapus Pengeluaran           |  |
|                                                           |  |

| Jenis     | Notasi/Lambang | Nama              | Arti                  |
|-----------|----------------|-------------------|-----------------------|
| Flowchart |                | Terminal          | Menyatakan            |
|           |                |                   | permulaan atau akhir  |
|           |                |                   | program               |
|           |                | Input / Output    | Menyatakan proses     |
|           |                |                   | input atau output     |
|           |                | Drogge            | Monyotokon suotu      |
|           |                | 1100055           | proses yang dilakukan |
|           |                |                   | secara komputer       |
|           |                | Decision          | Menuniukkan suatu     |
|           |                | Decision          | kondisi untuk         |
|           |                |                   | melakukan pemilihan   |
|           |                | Connector         | Untuk                 |
|           |                | 2011100101        | menyambungkan         |
|           |                | ICTA              | proses ke proses di   |
|           | K              | (IDIEN            | halaman yang sama     |
|           |                | Offline Connector | Menyambungkan         |
|           |                |                   | proses ke proses di   |
|           |                |                   | halaman yang berbeda  |
|           |                | Predefined        | Menyatakan            |
|           |                | Process           | penyediaan tempat     |
|           |                |                   | penyimpanan untuk     |
|           |                | Developed Court   | memberi narga awal    |
|           |                | Punchea Cara      | output dalam bentuk   |
|           | CM             |                   | kartu                 |
|           |                | Punch Tape        | Kurtu                 |
|           |                | NDOW!             |                       |
|           |                |                   |                       |
|           |                | Document          | Sebuah dokumen        |
|           |                |                   |                       |
|           |                |                   |                       |
|           |                | Flow              | Menyatakan arah       |
|           |                |                   | suatu proses          |
| ERD       |                | Entity            | Menyatakan suatu      |
|           |                |                   | entitas               |
|           |                |                   |                       |
|           |                |                   |                       |
|           |                | atribute          | Menyatakan suatu      |
|           |                |                   | atribut, jika diberi  |
|           |                |                   | garis menandakan      |
|           |                |                   | ргітагу кеу           |

### DAFTAR NOTASI/ LAMBANG

| Jenis | Notasi/Lambang | Nama       | Arti                                                                                          |
|-------|----------------|------------|-----------------------------------------------------------------------------------------------|
|       |                | Relasi     | Menyatakan jenis<br>relasi untuk<br>menghubungkan<br>antara entitas dengan<br>entitas lainnya |
|       |                | Connector  | Penghubung antara<br>relasi dengan entity<br>dan antara entity<br>dengan atribut              |
| DFD   |                | Proses     | Aktivitas yang<br>dilakukan secara<br>manual atau<br>terkomputerisasi                         |
|       |                | Data flow  | Data tunggal atau<br>kumpulan logis                                                           |
|       |                | Data Store | Kumpulan data yang tersimpan.                                                                 |

 $\mathcal{R}$ I

RP

Referensi:

20 Notasi/ Lambang FlowChart dari Sitorus [1] Notasi/ Lambang DFD dari Yuhefizard [2] Notasi/ Lambang ERD dari Fatta [3]

## DAFTAR SINGKATAN

| ERD | Entity Relationship Diagram |
|-----|-----------------------------|
| HRD | Human Resources Departement |
| SQL | Structured Query Language   |
| DDL | Data Definition Language    |
| DML | Data Manipulation Language  |

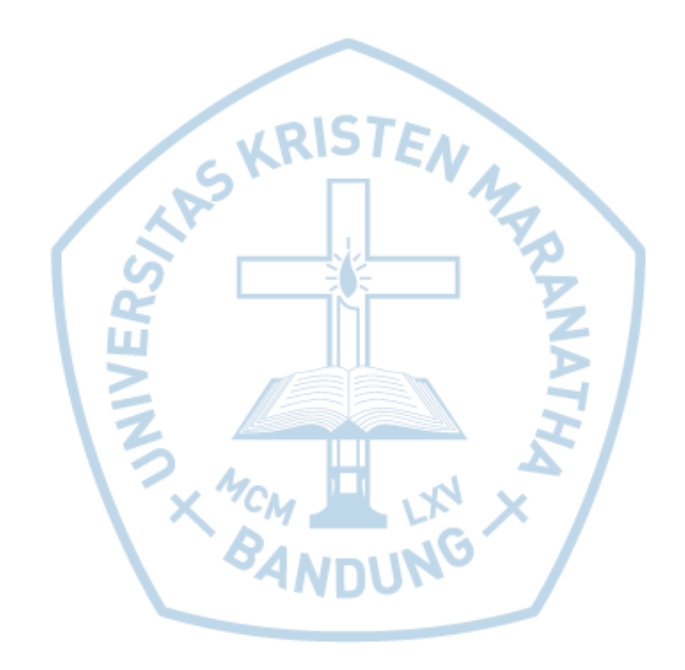